## NextGen FAQs

| Issue                                                                                                    | Answer                                                                                                    |
|----------------------------------------------------------------------------------------------------|----------------------------------------------------------------------------------------------------|
| 1. I need to register for a new PACER account.                                                                                              | Click here <a href="http://www.pacer.uscourts.gov">Register For a New Account</a>                                                                                                    |
| 2. I forgot my PACER login and/or password.                                                                                                 | Click here <u>www.pacer.uscourts.gov</u> > My Account and Billing > Forgot User<br>Name or Password?                                                                                                    |
| 3. How do I obtain e-filing privileges?                                                                                                    | Confirm you are admitted to NDNY by following this link:<br><u>https://www.nynd.uscourts.gov/attorney-information-lookup</u>                                                                                                    |
|                                                                                                    | If you are not admitted, refer to LBR 2014-2. If you are admitted go to<br><u>www.pacer.uscourts.gov</u> > Manage My Account > Maintenance > <b>EITHER</b> –<br>Attorney Admissions/E-File Registration <b>OR</b> Non-Attorney E-file Registration |
|                                                                                                    | The application comes to our court and we process it. The applicant will receive an email from the court when the application is approved or rejected.                                                                                             |
| 4. Where do I log into<br>NEXTGEN CM/ECF?                                                                                                   | <u>https://ecf.nynb.uscourts.gov</u> > Document Filing System;<br>or <u>www.pacer.uscourts.gov</u> > File a Case > Court CM/ECF Lookup                                                                                                    |
| <ol> <li>I have linked my CM/EC<br/>and PACER account, but<br/>am unable to query<br/>documents and receive<br/>an error message</li> </ol> | <ul> <li>If you can see the following menus: Bankruptcy, Adversary, Query, contact</li> <li>PACER to confirm that your account is activated at 1-800-676-6856</li> </ul>                                                                           |
| <ol> <li>Any questions having to<br/>do with credit card<br/>payments not being<br/>authorized or activated.</li> </ol>                     | Contact PACER at 1-800-676-6856                                                                                                    |
| 7. I am trying to log into<br>PACER and am getting a<br>error message.                                                                      | <i>Contact PACER at 1-800-676-6856</i>                                                                                                    |